# زجحلا ماظنب ةصاخلا ةيخيراتلا ريراقتلا ةسلجلاو ينمزلا لودجلا عضو - يبوساحلا

## المحتويات

<u>المقدمة</u> <u>المتطلبات الأساسية</u> <u>المكونات المستخدمة</u> <u>الاصطلاحات</u> <u>الخلفية</u> <u>جدولة التقارير التاريخية</u> <u>فشل تشغيل اتصال جلسة العمل للتقارير التاريخية المجدولة</u> <u>معلومات ذات صلة</u>

## <u>المقدمة</u>

يصف هذا المستند بعض مشاكل إنشاء الجداول والجلسات لعميل التقرير التاريخي فيما يتعلق بخادم حلول إستجابة العملاء (CRS) من Cisco الذي يقوم بإنشاء تقارير قديمة.

## <u>المتطلبات الأساسية</u>

#### <u>المتطلبات</u>

يجب أن يكون لدى قراء هذا المستند معرفة بالمواضيع التالية:

- Cisco CallManager
  - Cisco CRS •
- عميل التقارير التاريخية Cisco CRS

#### <u>المكونات المستخدمة</u>

تستند المعلومات الواردة في هذا المستند إلى إصدارات البرامج والمكونات المادية التالية:

- Cisco CallManager، الإصدار x.3 والإصدارات الأحدث
  - Cisco CRS، الإصدار x.3 والإصدارات الأحدث

تم إنشاء المعلومات الواردة في هذا المستند من الأجهزة الموجودة في بيئة معملية خاصة. بدأت جميع الأجهزة المُستخدمة في هذا المستند بتكوين ممسوح (افتراضي). إذا كانت شبكتك مباشرة، فتأكد من فهمك للتأثير المحتمل لأي أمر.

#### <u>الاصطلاحات</u>

للحصول على مزيد من المعلومات حول اصطلاحات المستندات، ارجع إلى <u>اصطلاحات تلميحات Cisco التقنية</u>.

### <u>الخلفية</u>

أثناء تشغيل CRS، يقوم بتخزين بيانات نشاط الاستدعاء في قواعد البيانات على خادم CRS أو خادم قاعدة بيانات التقارير التاريخية، في حالة إعداد واحد. يتم إستخدام عميل "التقارير التاريخية من Cisco" لإنشاء تقارير تاريخية استنادا إلى هذه البيانات.

لجدولة تقرير تاريخي يعني أنه يجب توجيه عميل Cisco CRS History Reports لإنشاء التقرير تلقائيا في المستقبل.

## <u>جدولة التقارير التاريخية</u>

عندما تفحصون جدول التقارير التاريخية، راقبوا هذه القضايا الشائعة:

- التقرير الذي تحتاجه غير مجدول
- تم تكوين التقرير الذي تحتاج إليه يوميا بشكل غير صحيح

#### <u>لم تتم جدولة التقرير</u>

أتمت هذا إجراء أن يحل هذا إصدار:

• تحقق من أن الجدول (الجداول) الخاص بالتقرير الذي تخطط لتشغيله مدرج في عميل "التقرير التاريخي". وفيما يلي إجراءات التحقق:حدد **بداية>برامج>تقارير Cisco CRA التاريخية>تقارير Cisco CRA التاريخية**، لبدء تشغيل عميل التقرير التاريخي.انقر فوق **إعدادات** من شريط القائمة.حدد **مجدول** في المربع المنسدل، كما هو موضح في <u>الشكل 1</u>. تظهر نافذة **التقارير المجدولة.الشكل 1: عميل التقرير القديم - المجدول** 

| 6 | Cisco C    | ustomer l         | Respo    | nse Applications Historical Reports | _ 🗆 × |
|---|------------|-------------------|----------|-------------------------------------|-------|
| F | ile View   | Settings          | Help     |                                     |       |
|   | 🗧 🔛 📔      | E Login<br>Schedu | uler     |                                     |       |
|   |            | <u>утахк</u>      |          | -                                   |       |
|   | <u>о</u> 6 | enerate and       | d view ł | historical reports.                 |       |
|   | ΘS         | chedule futi      | ure repo | orts, including repeat reports.     |       |
|   | ΟL         | oad existing      | report   | setting.                            |       |

تحقق من وجود التقرير المجدول في القائمة، كما هو موضح في <u>الشكل 2</u>.ا**لشكل 2: عميل التقرير القديم -التقارير المجدولة** 

| l | Scheduled Reports - Cisco 🛙    | <b>CRA Historical Reports</b> |                 |                      |               |                                                                                  |
|---|--------------------------------|-------------------------------|-----------------|----------------------|---------------|----------------------------------------------------------------------------------|
| I |                                |                               |                 | Scheduk              | ed Reports    |                                                                                  |
| I | Report Name                    | Date Created                  | Recurrence Type | Export Type          | Apps Server   | Schedule Description                                                             |
| I | Abandoned Call Detail Activity | 11/22/2004 11:20:55 AM        | Daily           | Export To File (PDF) | 10.89.228.113 | Occurs Daily (Every 1 day(s))   Start Date: 11/22/2004 12:00:00 PM   No end date |
| Ľ |                                |                               |                 |                      |               |                                                                                  |

#### <u>تم تكوين التقرير اليومي بشكل غير صحيح</u>

بالنسبة للتقارير اليومية، تحقق من هذه المشاكل المحتملة:

- حدد زر الخيار اليومي في قسم Occurs، المشار إليه بواسطة السهم في <u>الشكل 3</u>.
- تحقق من زر كل جهاز لاسلكي وأدخل 1 في الحقل الفارغ بجوار **كل** في **قسم**يحدث، كما هو موضح بواسطة

السهم B في **الشكل 3**.

• تحقق من زر **عدم** تاريخ الانتهاء في قسم **نطاق التكرار**، كما هو موضح بالسهم C في <u>الشكل 3</u>.

في حالة طباعة تقرير محدد مرة واحدة فقط، ثم الانسحاب، فإن السبب الأكثر ترجيحا هو عدم تحديد الزر **No End** Date Radio. يعني زر الاختيار هذا أن التقرير سيطبع إلى أجل غير مسمى.

| ام الحجز الحاسوبي | للتقارير التاريخية لنظ | 3: الجدول الزمني | الشكل |
|-------------------|------------------------|------------------|-------|
|                   |                        |                  |       |

| 🚯 Schedule - Cisco C | RA Historical Rep | ports                       |
|----------------------|-------------------|-----------------------------|
| Cocurs-              |                   |                             |
| 💿 Daily 🔶 🗛          | ⊙ Every 1         | day(s) 🖛 B                  |
| C Weekly             | C Every weekday   | y.                          |
| C Monthly            |                   |                             |
| C Once               |                   |                             |
| Range of recurrence- |                   |                             |
| Start Date: 11       | /22/2004 💌        | No end date                 |
| Start Time: 6        | :00:00 PM 📫       | C End after 1 occurrence(s) |
| ,                    | _                 | C End by 11/22/2004         |
|                      |                   |                             |
|                      | ОК                | Cancel Help                 |

## <u>فشل تشغيل اتصال جلسة العمل للتقارير التاريخية المجدولة</u>

حين تفشل التقارير التاريخية المجدولة في العمل، فهناك قضيتان مشتركتان:

- خادم وكيل HTTP
- تم حظر منفذ TCP 6293

#### <u>خادم HTTP Proxy</u>

أكثر المسألتين شيوعا هو خادم وكيل HTTP. خادم وكيل HTTP غير معتمد من قبل خادم CRS. يجب على عميل "التقرير التاريخي" الاتصال بخادم CRS مباشرة. في مثل هذه البيئة، يجب إستبعاد خادم CRS من خادم وكيل HTTP. وفيما يلي الإجراء:

- 1. بدء تشغيل مستعرض Internet Explorer.
  - 2. حدد **أدوات** من خيارات القائمة.
    - 3. انقر فوق **خيارات الإنترنت ...**.
- 4. حدد علامة التبويب **إتصالات،** والمشار إليها بواسطة السهم في <u>الشكل 4</u>.
- 5. انقر فوق **إعدادات شبكة LAN**، المشار إليها بواسطة السهم B في <u>الشكل 4</u>.ا**لشكل 4: خيارات الإنترنت**

| Internet Options                                                                                                    | ? ×                  |
|----------------------------------------------------------------------------------------------------|----------------------|
| General Security Privacy Content Connections                                                                                                    | Programs Advanced    |
| To set up an Internet connection, click 🕇                                                                                                    | Set <u>up</u>        |
| C Dial-up and Virtual Private Network settings                                                                                                    |                      |
| New Connection                                                                                                    | A <u>d</u> d         |
|                                                                                                    | <u>R</u> emove       |
| Choose Settings if you need to configure a proxy<br>server for a connection.                                                                                         | <u>S</u> ettings     |
| <ul> <li>Never dial a <u>c</u>onnection</li> <li>Dial <u>w</u>henever a network connection is not prese</li> <li>Always dial my default c<u>onnection</u></li> </ul> | ent                  |
| Current default: None                                                                                                    | S <u>e</u> t Default |
| Local Area Network (LAN) settings                                                                                                    |                      |
| LAN Settings do not apply to dial-up connections.<br>Choose Settings above for dial-up settings.                                                                     | LAN Settings         |
|                                                                                                    |                      |
| OK Can                                                                                                    | cel <u>A</u> pply    |

6. حدد **إستخدام خادم وكيل للشبكة المحلية (LAN**).

7. انقر فُوق **خيارات متقدمة..**.، كما هو موضح في <mark>الشكل 5. الشكل 5: إعدادات شبكة المنطقة المحلية (LAN)</mark>

| Local Area Network (LAN) Settings                                                                                            |
|----------------------------------------------------------------------------------------------------|
| Automatic configuration                                                                                                    |
| Automatic configuration may override manual settings. To ensure the use of manual settings, disable automatic configuration. |
| Automatically detect settings                                                                                                |
| Use automatic configuration <u>s</u> cript                                                                                   |
| Address                                                                                                    |
| Proxy server                                                                                                    |
| $\checkmark$ Use a proxy server for your LAN (These settings will not apply to dial-up or VPN connections).                  |
| Address: 10.1.1.1 Port: 8080 Advanced                                                                                        |
| Bypass proxy server for local addresses                                                                                      |
| OK Cancel                                                                                                    |

8. أدخل عنوان IP أو اسم المجال المؤهل بالكامل لخادم CRS في **قسم عدم إستخدام خادم الوكيل للعناوين التي تبدأ** بحقل **الاستثناءات،** كما هو موضح في <u>الشكل 6</u>.ا**لشكل 6: إعداد الوكيل** 

| -Servers   | Туре                                                  | Proxy address to use                                                                                                  | Port         |
|------------|-------------------------------------------------------|----------------------------------------------------------------------------------------------------|--------------|
| T.         | HTTP:                                                 | 10.1.1.1                                                                                                    | : 8080       |
|            | <u>S</u> ecure:                                       | 10.1.1.1                                                                                                    | : 8080       |
|            | ETP:                                                  | 10.1.1.1                                                                                                    | : 8080       |
|            | <u>G</u> opher:                                       | 10.1.1.1                                                                                                    | : 8080       |
|            | Socks:                                                |                                                                                                    |              |
|            | -                                                     | 1                                                                                                    | i j          |
|            | -<br>Use the s                                        | ame proxy server for all proto                                                                                        | cols         |
| -Exceptio  | Use the s                                             | ame proxy server for all proto                                                                                        | cols         |
| -Exceptio  | _<br>✓ Use the s<br>ons<br>Do not use pr              | ame proxy server for all proto                                                                                        | cols         |
| -Exception | -<br>Use the s<br>ons<br>Do not use pr<br>10.89.228.1 | ame proxy server for all proto<br>roxy server for addresses beg<br>113;10.29.229.114                                  | inning with: |
| -Exception | Use the s                                             | ame proxy server for all proto<br>roxy server for addresses beg<br>113;10.29.229.114<br>ns ( ; ) to separate entries. | inning with: |

يمكن أن يكون رقم منفذ TCP المستخدم بين خادم CRS وعميل التقرير التاريخي إما TCP منفذ 80 أو 6293، وهذا يعتمد على طريقة إنشاء التقرير. إذا تم إنشاء التقارير التاريخية من خلال عميل "التقرير التاريخي"، فيجب أن يكون منفذ 80 TCP على خادم CRS مفتوحا ومتوفرا بشكل افتراضي. ومع ذلك، عند تشغيل التقارير التاريخية المجدولة، يجب أن يكون منفذ 203 TCP مفتوحا ومتوفرا. إذا كان هناك جدار حماية بين خادم CRS وعميل التقرير التاريخي، فيجب إنشاء قناة لمنفذ 80 TCP أو 2923 على جدار الحماية.

أنت يستطيع اختبرت ال TCP ميناء توفر، ركضت telnet. لاختبار منفذ TCP 6293، أكمل هذا الإجراء:

- 1. حدد **ابدأ > تشغيل**.
  - 2. اكتب cmd.
- 3. قم بتشغيل telnet < **عنوان IP أو اسم المجال المؤهل بالكامل لخادم CRS > 6293 ل**لتحقق من توفر منفذ TCP 6293، كما هو موضح بسهم في <u>الشكل 7</u>.ا**لشكل 7: التحقق من توفر منفذ TCP 6293**

0:\>telnet 10.89.228.113 6293 A A Connecting To 10.89.228.113...Could not open a connection to host on port 6293 : Connect failed

4. إذا فشل **برنامج Teinet** مع **فشل الاتصال،** كما هو موضح بواسطة B في <u>الشكل 7</u>، فحدد السبب وقم بتصحيحه، راجع <u>استخدام الأداة المساعدة لتتبع المسار</u>.

## <u>معلومات ذات صلة</u>

- يتعذر تسجيل الدخول إلى التقارير القديمة ل IPCC Express
  - إستخدام الأداة المساعدة لتتبع المسار
    - <u>الدعم الفني Cisco Systems</u>

ةمجرتاا مذه لوح

تمجرت Cisco تايان تايانق تال نم قعومجم مادختساب دنتسمل اذه Cisco تمجرت ملاعل العامي عيمج يف نيم دختسمل لمعد يوتحم ميدقت لقيرشبل و امك ققيقد نوكت نل قيل قمجرت لضفاً نأ قظعالم يجرُي .قصاخل امهتغلب Cisco ياخت .فرتحم مجرتم اممدقي يتل القيفارت عال قمجرت اعم ل احل اوه يل إ أم اد عوجرل اب يصوُتو تامجرت الاذة ققد نع اهتي لوئسم Systems الما يا إ أم الا عنه يل الان الانتيام الال الانتيال الانت الما